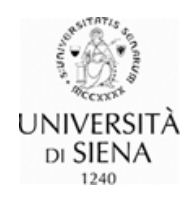

# Modulo UGOV "Sviluppo e formazione"

## Sommario

| Modulo               | UGOV "Sviluppo e formazione"                                                      | 1                                     |
|----------------------|-----------------------------------------------------------------------------------|---------------------------------------|
| Come                 | si accede                                                                         | 1                                     |
| Curric               | ulum Formativo                                                                    | 1                                     |
| Funzi                | oni dell'applicativo                                                              | 2                                     |
| 1.                   | Corsi a catalogo                                                                  | 2                                     |
| 2.                   | lscrizioni                                                                        | 3                                     |
| 3.                   | Preiscrizioni                                                                     | Errore. Il segnalibro non è definito. |
| 4.                   | Partecipazioni ad edizioni in corso                                               | 3                                     |
|                      |                                                                                   | ······J                               |
| 5.                   | Edizioni frequentate                                                              |                                       |
| 5.<br>6.             | Edizioni frequentate<br>Corsi pregressi                                           |                                       |
| 5.<br>6.<br>7.       | Edizioni frequentate<br>Corsi pregressi<br>Corsi personali                        |                                       |
| 5.<br>6.<br>7.<br>8. | Edizioni frequentate<br>Corsi pregressi<br>Corsi personali<br>Attività di docenza |                                       |

Il modulo, nella versione attuale, propone le funzioni per l'iscrizione ai corsi di formazione presenti nel Piano annuale per la formazione (PAF) e la consultazione delle attività formative svolte.

### Come si accede

L'accesso al modulo è previsto dalla pagina del portale di Ateneo <u>Servizi on line</u>, occorre poi selezionare la voce "**U-Gov** Sistema informatico integrato per la governance dell'Ateneo".

Effettuato il login con le proprie credenziali, cliccare la sezione "Risorse Umane", dal menù presente a sinistra cliccare sulla voce "Formazione" e per ultimo cliccare sulla voce "Curriculum Formativo".

## **Curriculum Formativo**

La pagina che si apre è suddivisa in due sezioni:

1 la prima sezione presenta i pulsanti Curriculum formativo e Elenco collaboratori (solo per i responsabili di struttura, al fine di favorire l'accesso alle proposte formative, a rotazione, a tutti i collaboratori, come previsto dall'art. 8 comma 3 del Regolamento della formazione). Nella parte alta della sezione, che resta

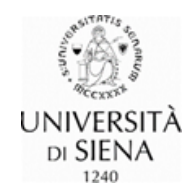

sempre visibile qualsiasi sia la funzione operativa attiva, sono presenti le informazioni che identificano la persona collegata o il collaboratore/la collaboratrice selezionato/a.

Cliccando **Curriculum formativo** si ottiene un file (in due diversi formati) con le informazioni registrate nella banca dati relativi alla "Risorsa umana" identificata;

2 la seconda sezione elenca le funzioni dell'applicativo.

## Funzioni dell'applicativo

#### 1. Corsi a catalogo-Iscrizione corsi di formazione

Dalla pagina Corsi a catalogo è possibile inviare una richiesta di iscrizione ai corsi di formazione.

| » Formazi                                       | azione / Curriculum formativo |                |                                   |                         |                                  |     |                     |               |  |  |
|-------------------------------------------------|-------------------------------|----------------|-----------------------------------|-------------------------|----------------------------------|-----|---------------------|---------------|--|--|
| Risorsa u                                       | umana                         |                |                                   |                         |                                  |     |                     |               |  |  |
| <ul> <li>➡ Curric</li> <li>Matricola</li> </ul> | ulum Formativo 🗸 🗍 🕻          | Elenco collabo | oratori 🛛 🔀 Estrai tutti 🗍        |                         |                                  |     |                     |               |  |  |
| Corsi a c                                       | atalogo Iscrizioni            | Preiscrizioni  | Partecipazioni ad edizioni in cor | so Edizioni frequentate | Edizioni frequentate Corsi preg. |     | Attività di docenza |               |  |  |
| Ricerca corso                                   |                               |                |                                   |                         |                                  |     |                     | 0             |  |  |
| Parametri di ricerca Periodo  V                 |                               |                |                                   |                         |                                  |     |                     |               |  |  |
| Data in                                         | izio                          | 0/05/2023      | 23 Data fine                      |                         |                                  |     |                     |               |  |  |
| Filtra     X Annulla filtro                     |                               |                |                                   |                         |                                  |     |                     |               |  |  |
|                                                 | Codice                        | Versio         | one Titolo                        | Are                     | ea Tematica                      | Mod | uli                 | Preiscrizione |  |  |
| ~                                               | 7285_23                       | 1              | Proceda                           | mus 3 incontro ICT      | ІСТ                              |     |                     | 1 No          |  |  |
| ~                                               | 7284_23                       | 1              | Proceda                           | mus 2 incontro ICT      | ICT                              |     |                     | 1 No          |  |  |
| ~                                               | 7283_23                       | 1              | Proceda                           | mus 1 incontro ICT      | r                                |     |                     | 1 No          |  |  |
|                                                 |                               |                |                                   |                         |                                  |     |                     |               |  |  |

La pagina mostra l'elenco dinamico dei corsi di formazione <u>non ancora erogati</u>. Nell'esempio che segue <u>i corsi</u> <u>con data di inizio antecedente il 30/05/2023</u> (data di accesso) <u>non sono più visibili.</u>

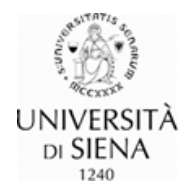

**ISCRIZIONE:** Dall'elenco dei corsi, cliccando sulla riga corrispondente al corso di interesse e, successivamente sulla <u>freccia di espansione a sinistra del codice</u>, si visualizzano le informazioni essenziali dell'iniziativa e due pulsanti:

- il pulsante a destra permette di scaricare il programma del corso;
- <u>il pulsante a sinistra consente di inviare una richiesta di iscrizione al corso</u>. Cliccando tale pulsante si apre il modulo di richiesta iscrizione, già precompilato ad eccezione del campo obbligatorio Motivo richiesta. <u>Inserita la motivazione</u> cliccare sul pulsante Applica per inviare la richiesta.

#### 2. Iscrizioni

In questa pagina è riportato l'elenco delle richieste di iscrizione correttamente inoltrate e <u>questa funzione non</u> <u>permette di inviare una richiesta di iscrizione ai corsi</u>. Per iscriversi ad un corso vedi la sezione precedente.

Per visualizzare il modulo di iscrizione inviato occorre cliccare il pulsante a sinistra della riga corrispondente al corso, recante il simbolo delle informazioni.

Per eliminare la richiesta occorre cliccare il pulsante **Modifica**, poi sull'icona del cestino e infine procedere al salvataggio dell'operazione utilizzando il pulsante **Salva tutto** in basso a sinistra.

Se la richiesta di iscrizione inoltrata viene **autorizzata**, il corso sarà visibile nella funzione **Partecipazioni ad edizioni in corso** ed eliminato dall'elenco della funzione Iscrizioni.

Successivamente alla data di scadenza prevista per l'iscrizione, l'esito della richiesta sarà notificato con una comunicazione dell'Ufficio formazione.

#### 3. Partecipazioni ad edizioni in corso

Tramite questa funzione è possibile visualizzare le attività formative alle quali si risulta iscritte/i. Si tratta di edizioni non ancora registrate come concluse a causa della mancata disponibilità dei registri e/o degli attestati di frequenza.

Nella prima parte della pagina è riportato l'elenco dei corsi; nella sezione successiva, **Riepilogo corso**, sono presenti tutte le informazioni di dettaglio.

#### 4. Edizioni frequentate

Con questa funzione è possibile visualizzare tutte le attività formative frequentate e concluse a partire dal **primo** gennaio 2022.

Nella prima parte della pagina si trova l'elenco dei corsi frequentati in ordine decrescente per anno di pertinenza, per i quali risulta una frequenza sufficiente.

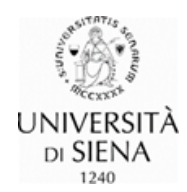

Cliccando sul pulsante **Mostra frequenza insufficiente** è possibile visualizzare anche i corsi per i quali non è stato raggiunto il tempo minimo di presenza.

Nella seconda parte della pagina si trovano i dettagli dell'attività formativa selezionata, le informazioni relative alla partecipazione e l'eventuale materiale didattico disponibile.

Dall'elenco dei corsi frequentati è possibile scaricare l'attestato di partecipazione cliccando sul pulsante a sinistra della riga del corso.

| Corsi a cat | alogo Iscrizioni | Preiscrizioni Pa | rtecipazioni ad edizioni ir | corso Edizioni | frequentate | Corsi preg. Corsi personali Attività d                                                          | i docenza 🛛 Titol   | i studio   | Competenze     | •                              |
|-------------|------------------|------------------|-----------------------------|----------------|-------------|-------------------------------------------------------------------------------------------------|---------------------|------------|----------------|--------------------------------|
| ¥ Filtra    | X Annulla filtro | Mostra Frequ. I  | Insuff.                     |                |             |                                                                                                 |                     |            |                |                                |
|             | Anno             | Data inizio      | Data fine                   | Codice corso   | Versione    | Titolo                                                                                          | Num. ed.            | Moduli     | Presenza HH:MM |                                |
|             |                  |                  |                             |                |             |                                                                                                 |                     | - ·        |                |                                |
| C           | 2022             | 07/11/2022       | 28/11/2022                  | 7238_22        | 1           | UNISOF 2º Incontro: Condivisione dei<br>contributi degli atenei e definizione del<br>repertorio | 1                   | Tutti      | 08:00          |                                |
| C           | 2022             | 21/06/2022       | 21/06/2022                  | 7173_22        | 1           | I nuovi obiettivi della formazione nella<br>Pubblica Amministrazione nel PNRR                   | 1                   | Tutti      | 02:00          |                                |
| C           | 2022             | 08/06/2022       | 06/12/2022                  | 7192_22        | 1           | LA PIATTAFORMA GO-FLUENT PER<br>APPRENDERE LE LINGUE STRANIERE                                  | 1                   | Tutti      | 01:01          |                                |
| Risultati 1 | l - 3 di 11      |                  |                             |                |             |                                                                                                 |                     |            | H H Pagina 1   | di 4 M M                       |
| Riepilogo   | corso            |                  |                             |                |             |                                                                                                 |                     |            |                | ٥                              |
| Corso e     | sterno           |                  |                             |                |             |                                                                                                 |                     |            |                |                                |
| Codice      |                  | 7238_22 Versione | 1                           | Titolo         | UNISO       | F 2º Incontro: Condivisione dei contributi d<br>prio                                            | egli atenei e defin | izione del | Tipo attestato | Attestato di<br>partecipazione |

#### 5. Corsi pregressi

Questa funzione permette di visualizzare i corsi frequentati nel periodo 2010 - 2021.

Nella prima parte della pagina è presente l'elenco delle attività secondo l'anno di pertinenza, in ordine decrescente.

Quando l'icona, a sinistra della riga del corso, è attiva segnala la presenza dell'attestato di partecipazione (per scaricare il documento è sufficiente cliccarla), viceversa se l'icona non è attiva l'attestato non è presente.

Al di sotto dell'elenco dei corsi troviamo la sezione Corso che mostra i dettagli dell'iniziativa selezionata.

#### 6. Corsi personali

Questa funzione consente la registrazione in autonomia di attestati relativi ad attività formative frequentate a "titolo personale", fuori dall'orario di lavoro, così come previsto dalla circolare rep. n. 06/2023 (prot. 40867 del 23/02/2023).

La pagina si compone di due parti, la prima mostra l'elenco dei corsi inseriti con le informazioni principali, sotto, nella sezione **Dettaglio corso personale**, sono riportati i dettagli del corso selezionato.

Per inserire un corso si utilizza il pulsante **+Nuovo** e nella pagina che si apre si inseriscono tutte le informazioni relative al corso, è possibile caricare l'attestato di partecipazione purché in formato pdf. Una volta inserite tutte le informazioni occorre selezionare il tasto **Salva Tutto** per salvare i dati.

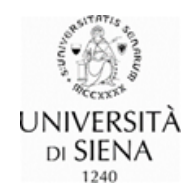

#### 7. Attività di docenza

Questa funzione permette di visualizzare l'eventuale attività di docenza, svolta dall'utente nei corsi di formazione interni, a partire dall'anno 2022.